## Printing blank or extra page Last Modified on 03/31/2021 3:28 pm EDT

To remove a blank page, open the report in Design View. You may notice a red line on the right side of the page. Drag the right margin of the page to the left until the red line disappears. You may need to first move the content that exceeds the margin